#### Pengenalan Program SMARTSoft

1. Jalankan Program SMARTSoft melalui shortcut yang tersedia.

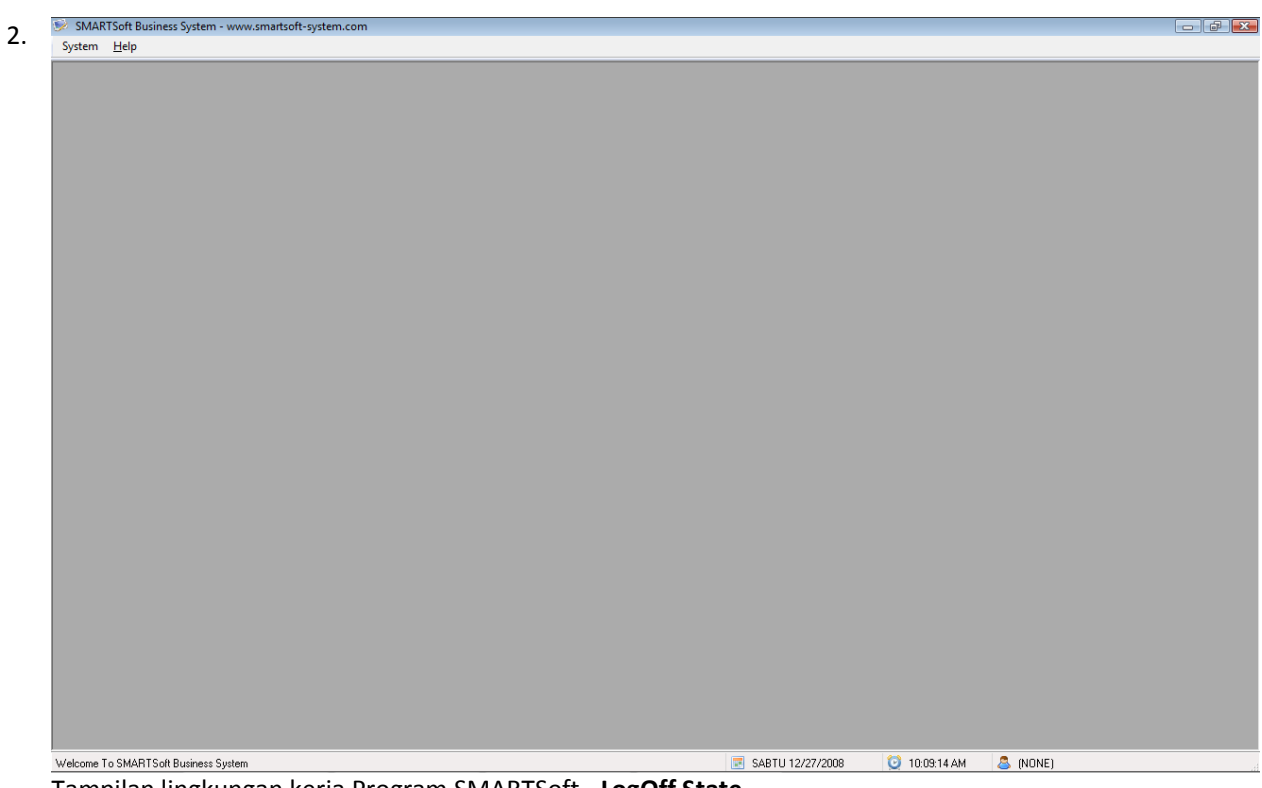

Tampilan lingkungan kerja Program SMARTSoft - LogOff State

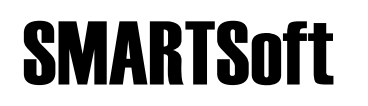

| SMARTSoft Business System - www.smartsoft-system.com |                  |               |          |  |
|------------------------------------------------------|------------------|---------------|----------|--|
| System Help                                          | <br>             |               |          |  |
| S Login Ctrl+I                                       |                  |               |          |  |
| Logout Ctrl+O                                        |                  |               |          |  |
| Setup Wizard                                         |                  |               |          |  |
| Control Panel                                        |                  |               |          |  |
| Exit Ctrl+X                                          |                  |               |          |  |
|                                                      |                  |               |          |  |
|                                                      |                  |               |          |  |
|                                                      |                  |               |          |  |
|                                                      |                  |               |          |  |
|                                                      |                  |               |          |  |
|                                                      |                  |               |          |  |
|                                                      |                  |               |          |  |
|                                                      |                  |               |          |  |
|                                                      |                  |               |          |  |
|                                                      |                  |               |          |  |
|                                                      |                  |               |          |  |
|                                                      |                  |               |          |  |
|                                                      |                  |               |          |  |
|                                                      |                  |               |          |  |
|                                                      |                  |               |          |  |
|                                                      |                  |               |          |  |
|                                                      |                  |               |          |  |
|                                                      |                  |               |          |  |
|                                                      |                  |               |          |  |
|                                                      |                  |               |          |  |
|                                                      |                  |               |          |  |
|                                                      |                  |               |          |  |
|                                                      |                  |               |          |  |
|                                                      |                  |               |          |  |
| elcome To SMARTSoft Business System                  | SABTU 12/27/2008 | 🥑 10:52:54 AM | 🛎 (NONE) |  |

Klik menu System >> Login...

|     | 🧕 System - Login.   |              |
|-----|---------------------|--------------|
|     | <u>C</u> ompany     | SMARTSoft 🔹  |
|     | Co <u>n</u> nection | PRIMARY DATA |
|     | <u>U</u> ser ID     | SUPERVISOR   |
|     | <u>P</u> assword    | NNN          |
|     |                     |              |
|     |                     | OK Cancel    |
| Į L |                     |              |

Isi User ID dan Password Anda, lalu klik tombol OK

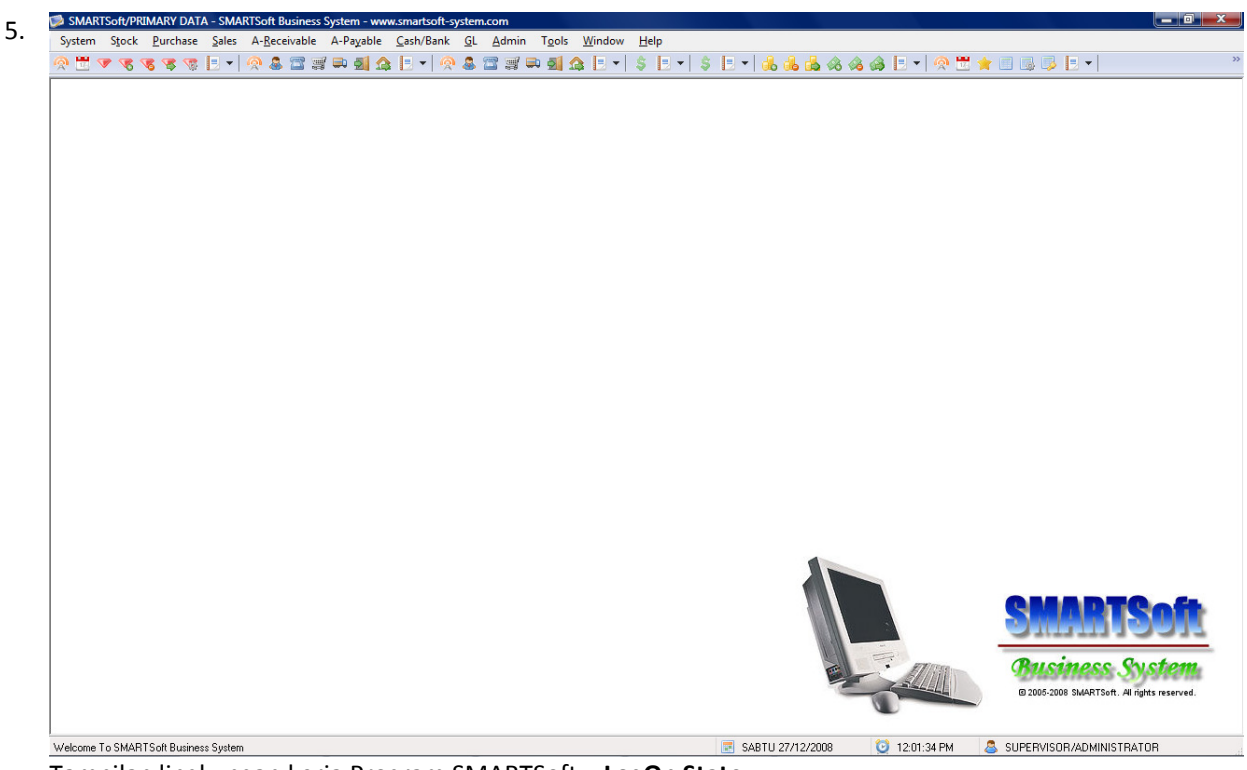

Tampilan lingkungan kerja Program SMARTSoft – LogOn State

6. Perhatikan bagian MenuBar:

SMARTSoft

System Stock Purchase Sales A-Receivable A-Payable Cash/Bank GL Admin Tools Window Help

- 7. Setiap modul pada Program SMARTSoft telah dibagi sedemikian rupa ke dalam kategori menu, yakni:
  - System untuk melakukan aktivitas sistem, seperti login, logout, exit, dsb.
  - Stock untuk mengontrol hal yang berhubungan dengan Stock & Gudang
  - Purchase •

٠

.

•

- untuk mengontrol hal yang berhubungan dengan Pembelian untuk mengontrol hal yang berhubungan dengan Penjualan Sales
- A-Receivable untuk mengontrol hal yang berhubungan dengan Piutang •
- **A-Payable** untuk mengontrol hal yang berhubungan dengan Hutang
- Cash/Bank untuk mengontrol hal yang berhubungan dengan Kas, Bank, Cek/Giro •
- GL untuk mengontrol hal yang berhubungan dengan Akunting
- Admin untuk melakukan aktivitas administrasi, seperti backup, restore, dsb. •

PERHATIAN! Pengertian terhadap pembagian kategori modul ini sangat penting terhadap pengoperasian Program SMARTSoft di kemudian hari. Kami harap Anda dapat menguasainya dengan baik.

8. Sekarang mari kita lihat submenu dari masing-masing modul:

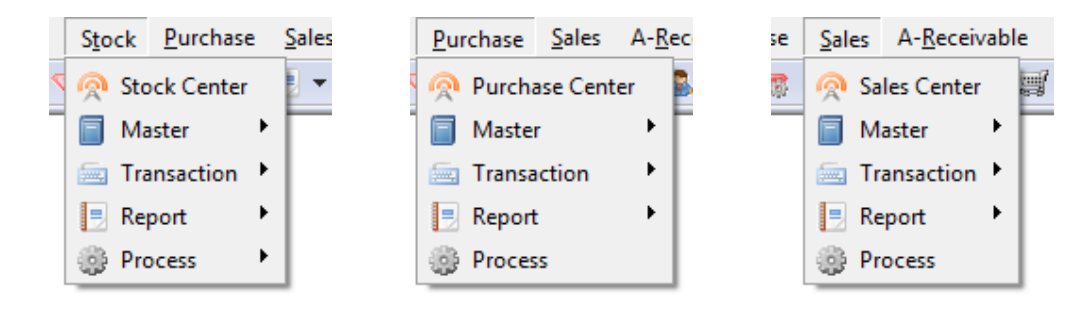

9. Setiap modul (Stock, Purchase, Sales, A-Receivable, A-Payable, Cash/Bank, dan GL) terdiri dari submenu yang sama, yakni:

| Submenu     | Fungsi                                                                                                    |  |  |  |
|-------------|----------------------------------------------------------------------------------------------------|--|--|--|
| Master      | Untuk meng-entry data-data master (data yang hanya di-entry di awal<br>penggunaan program), seperti data Product, data Supplier, data<br>Customer, data Saldo Awal, dsb. |  |  |  |
| Transaction | Untuk meng-entry data-data transaksi sehari-hari, seperti Faktur<br>Pembelian, Faktur Penjualan, Pelunasan Hutang/Piutang,<br>Pemasukan/Pengeluaran Kas, dsb.            |  |  |  |
| Report      | Untuk memproses dan mencetak laporan                                                                                                    |  |  |  |
| Process     | Untuk melakukan Tutup/Batal Periode yang dilakukan setiap akhir<br>bulan                                                                                                 |  |  |  |

10. Demikian sekilas pengenalan terhadap Program SMARTSoft. Ada komponen-komponen tertentu yang tidak kami jelaskan, dikarenakan kami hanya memberikan penjelasan atas fungsi yang sering digunakan. Untuk fungsi-fungsi yang lebih mendalam, silahkan hubungi kami untuk memperoleh informasi selengkapnya. Penjelasan tersebut juga kami hindari agar Anda tidak kesulitan memahami sistem kerja program pada tahap awal ini.

#### Entry Data Master Supplier & Customer

- 1. Jalankan Program SMARTSoft dan masuk ke LogOn State.
- 2. Kita akan melakukan entry data **Supplier**. Berhubung Supplier merupakan bagian dari transaksi Purchase (Pembelian), maka untuk mengaksesnya, klik menu **Purchase** >> **Master** >> **Supplier**

| New Save   Supplier Code   Supplier Name     General   Price   A.Payable   Cash/Bank   Address   City/State/Zip   Country   Phone/Fax   Website   E-mail   Contact                                                                                                    | 🗟 Purchase - Master - Supplier                     | <b>—</b> ——————————————————————————————————— |
|----------------------------------------------------------------------------------------------------|----------------------------------------------------|----------------------------------------------|
| New Save Delete Print Exit         Supplier Code         Supplier Name         General       Price         Address         City/State/Zip         Country         Phone/Fax         Website         E-mail         Contact                                                                                                    | 8 🕅 8 😓 🐔                                          |                                              |
| Supplier Code   Supplier Name     General   Price   A.Payable   Cash/Bank   Address   City/State/Zip   Country   Phone/Fax   Website   E-mail   Contact                                                                                                    | New Save Delete Print Exit                         |                                              |
| Supplier Code Supplier Name General Price A.Payable Cash/Bank Accounting Accounting Accounting Address City/State/Zip Country Phone/Fax Website E-mail Contact                                                                                                    |                                                    |                                              |
| Supplier Name                                                                                                    | Supplier Code                                      |                                              |
| General Price A.Payable Cash/Bank Accounting Accounting | Supplier Name                                      |                                              |
| General Price A.Payable Cash/Bank Accounting C  Supplier Type Address City/State/Zip Country Phone/Fax Website E-mail Contact                                                                                                    |                                                    |                                              |
| Supplier Type     Image: Contact       Address     Image: Contact                                                                                                    | 📄 General 🔳 Price A.Payable Cash/Bank 📃 Accounting |                                              |
| Address       City/State/Zip       Country       Phone/Fax       Website       E-mail       Contact                                                                                                    | Supplier Tupe                                      |                                              |
| Address       City/State/Zip       Country       Phone/Fax       Website       E-mail       Contact                                                                                                    |                                                    |                                              |
| City/State/Zip<br>Country<br>Phone/Fax<br>Website<br>E-mail<br>Contact                                                                                                    | Address                                            | *                                            |
| City/State/Zip Country Phone/Fax Website E-mail Contact                                                                                                    |                                                    |                                              |
| City/State/Zip Country Phone/Fax Website E-mail Contact                                                                                                    |                                                    | Ŧ                                            |
| Country Phone/Fax Website E-mail Contact                                                                                                    | City/State/Zip                                     |                                              |
| Phone/Fax Website E-mail Contact                                                                                                    | Country                                            |                                              |
| Website E-mail Contact                                                                                                    | Phone/Fax                                          |                                              |
| E-mail Contact                                                                                                    | Website                                            |                                              |
| Contact                                                                                                    | E-mail                                             |                                              |
|                                                                                                    | Contact                                            |                                              |
|                                                                                                    |                                                    |                                              |

3. Setelah form Purchase – Master – Supplier ditampilkan, perhatikan toolbar form tersebut.

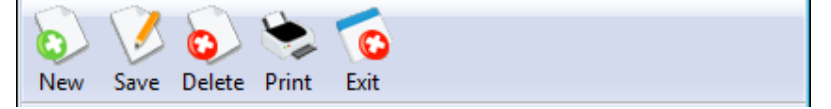

- 4. Setiap form memiliki toolbar masing-masing, dimana pada umumnya terdiri dari:
  - New untuk membuat data baru dengan mengosongkan semua isian pada form
  - Save untuk merekam/mengubah data yang telah diisi
  - **Delete** untuk menghapus data yang sedang ditampilkan
  - Print untuk mencetak daftar/faktur dari form yang bersangkutan
  - Exit untuk menutup form
- 5. Kita akan mencoba mengentry data Supplier baru, klik tombol New

| Purchase - Master - Suppli<br>Device - Master - Suppli<br>Supplier<br>Supplier<br>New Save Delete Print | er 💌<br>Co<br>Exit                  |                                                                                                    |
|----------------------------------------------------------------------------------------------------|-------------------------------------|----------------------------------------------------------------------------------------------------|
| Supplier Code SS<br>Supplier Name SEAGATE                                                               | ayable Cash/Bank 📄 Accounting 🖓 া 🛌 | Setiap form memiliki isian tertentu yang waji<br>diisi. Untuk form Supplier ini, Anda waji<br>mengisi Supplier Code dan Supplier Name. Isia<br>lainnya tidak diwajibkan, tetapi Anda bole<br>mengisinya untuk menjaga kelengkapan data<br>seperti Alamat, Kota, Propinsi, Kode Por |
| Supplier Type                                                                                           |                                     | Negara, Telepon/Fax, dsb.                                                                                                    |
| Address                                                                                                 |                                     |                                                                                                    |
| City/State/Zip                                                                                          | <b>T</b>                            |                                                                                                    |
| Country                                                                                                 |                                     |                                                                                                    |
| Phone/Fax                                                                                               |                                     |                                                                                                    |
| Website                                                                                                 |                                     |                                                                                                    |
| E-mail                                                                                                  |                                     |                                                                                                    |
| Contact                                                                                                 |                                     |                                                                                                    |

Isi informasi data Supplier Anda, lalu klik tombol Save untuk merekam data

| 7. | SMARTSoft Business System 1.08.1 |                                                                              |   |
|----|----------------------------------|------------------------------------------------------------------------------|---|
|    | Rekam SS - SEAGATE?              | Perhatikan kata Rekam menandakan S<br>merupakan data baru yang akan direkam. | S |
|    | Yes No                           |                                                                              |   |
|    | Klik tombol Yes untuk konfirma   | si proses merekam data                                                       |   |

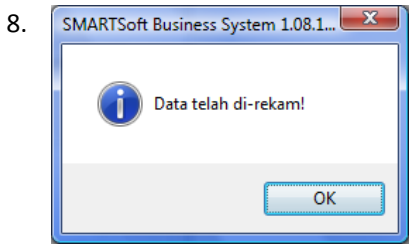

Proses merekam data selesai, klik tombol OK

- 9. Untuk mengentry data Supplier baru lainnya, klik tombol **New** untuk mengosongkan semua isian pada form, isi informasi data Supplier, lalu klik tombol **Save**. Demikian seterusnya untuk setiap data Supplier Anda.
- 10. Jika Anda ingin mengubah data Supplier yang sudah di-entry, Anda harus membuka data Supplier yang ingin diubah terlebih dahulu. Kosongkan isian **Supplier Code**, lalu klik tombol **Browse** yang terdapat di sebelah kanan isian Supplier Code tersebut.

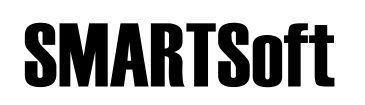

|   | Sup           | plier Code           |                        | Tombol Browse merupakan tombol dengan<br>gambar kaca pembesar, yang terletak di<br>sebelah kanan isian untuk Supplier Code. |
|---|---------------|----------------------|------------------------|----------------------------------------------------------------------------------------------------|
| 5 | Browse        | e 2 record(s) [100%] | and some second second |                                                                                                    |
|   | <u>F</u> ind: |                      |                        | (AUTO)   Find Next   F3                                                                                                    |
|   |               | FcCode               | FcName                 | FcTypeCode FcAddress                                                                                                    |
|   | MS            |                      | MICROSOFT              |                                                                                                    |
|   | SS            |                      | SEAGATE                |                                                                                                    |
|   |               |                      |                        |                                                                                                    |
|   |               |                      |                        |                                                                                                    |
|   |               |                      |                        |                                                                                                    |
|   |               |                      |                        |                                                                                                    |
|   |               |                      |                        |                                                                                                    |
|   |               |                      |                        |                                                                                                    |
|   |               |                      |                        |                                                                                                    |
|   | 1             |                      | m                      | ,                                                                                                    |

Double klik pada data Supplier yang ingin dibuka, dalam hal ini SS - SEAGATE

| 2. | 👶 Purchase - Master - Supplier 🛛 💽                                                                                                    | 👶 Purchase - Master - Supplier 🛛 💌                                                                                                    |
|----|----------------------------------------------------------------------------------------------------|----------------------------------------------------------------------------------------------------|
|    | New Save Delete Print Exit                                                                                                    | New Save Delete Print Exit                                                                                                    |
|    | New Save Delete Print Exit         Supplier Code         Supplier Name         SEAGATE         General       Price         Address         City/State/Zip         Country | New Save Delete Print Exit         Supplier Code       SS         Supplier Name       SEAGATE SOFTWARE         General       Price       A.Payable         Supplier Type       Image: Comparison of the second second |
|    | Phone/Fax Website E-mail Contact                                                                                                    | Phone/Fax Website E-mail Contact                                                                                                    |
|    |                                                                                                    |                                                                                                    |

Data Supplier SS – SEAGATE telah dibuka, ubah data sesuai keinginan, misalnya menjadi SS – SEAGATE SOFTWARE, lalu klik tombol **Save** 

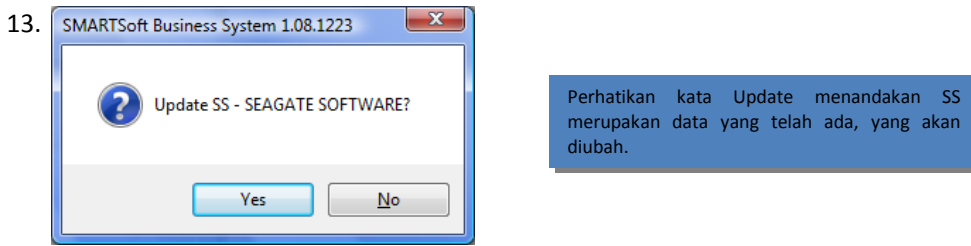

Klik tombol Yes untuk konfirmasi proses meng-update data

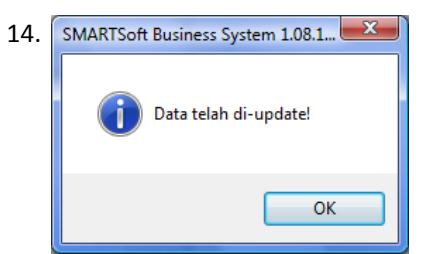

Proses meng-update data selesai, klik tombol OK

- 15. Perlu diperhatikan, bahwa Supplier Code tidak dapat diubah secara langsung. Untuk mengubah Supplier Code, Anda harus membuat data dengan Supplier Code baru, lalu menghapus data dengan Supplier Code lama.
- 16. Sebagai contoh, mari kita ubah data Supplier Code SS menjadi Supplier Code SEAGATE. Kita harus membuka data Supplier SS terlebih dahulu. Kosongkan isian **Supplier Code**, klik tombol **Browse**, double klik pada Supplier SS untuk membuka data SS.

| 17. 🗟 Purchase - Master - Supplier 🛛 💽                                                                                | 🗟 Purchase - Master - Supplier 🛛 🔀                                                                                                    |
|----------------------------------------------------------------------------------------------------|----------------------------------------------------------------------------------------------------|
| New Save Delete Print Evit                                                                                            | New Save Delete Print Exit                                                                                                    |
| Supplier Code     SS       Supplier Name     SEAGATE SOFTWARE       General     Price       Address     Supplier Type | Supplier Code     SEAGATE       Supplier Name     SEAGATE SOFTWARE       General     Price     A.Payable       Cash/Bank     Accounting       Address |
| City/State/Zip<br>Country<br>Phone/Fax<br>Website<br>E-mail<br>Contact                                                | City/State/Zip                                                                                                    |

Ubah Supplier Code dari SS menjadi SEAGATE, lalu klik tombol Save

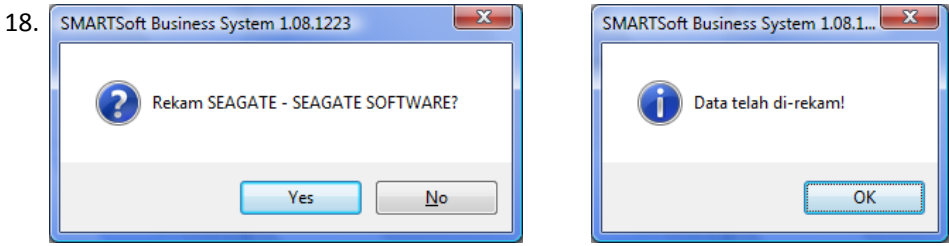

Klik tombol Yes, lalu klik tombol OK. Data Supplier baru SEAGATE telah dibuat.

19. Selanjutnya, kita akan menghapus data Supplier Code SS. Kita harus membuka data Supplier SS terlebih dahulu. Kosongkan isian **Supplier Code**, klik tombol **Browse**, double klik pada Supplier SS untuk membuka data SS.

| 8  | Purchase - Master - Supplier                         |
|----|------------------------------------------------------|
|    | ) 🚺 🈓 📚 👩                                            |
| Ne | w Save Delete Print Exit                             |
|    |                                                      |
|    | Supplier Code 🛐 🗊                                    |
|    | Supplier Name SEAGATE SOFTWARE                       |
|    |                                                      |
|    | General 📰 Price A.Payable Cash/Bank 🔲 Accounting 🖓 🗹 |
|    |                                                      |
|    |                                                      |
|    | Address                                              |
|    |                                                      |
|    | <b>T</b>                                             |
|    | City/State/Zip                                       |
|    | Country                                              |
|    | Phone/Fax                                            |
|    | Website                                              |
|    | E-mail                                               |
|    | Contact                                              |
|    |                                                      |

### Klik tombol Delete

| 21. | SMARTSoft Business System 1.08.1223 | SMARTSoft Business System 1.08.1 |
|-----|-------------------------------------|----------------------------------|
|     | Plapus SS - SEAGATE SOFTWARE?       | Data telah di-hapus!             |
|     | Yes <u>N</u> o                      | ОК                               |

Klik tombol Yes, lalu klik tombol OK. Data Supplier SS telah dihapus.

22. Selain menggunakan tombol **Browse** untuk melihat data yang sudah di-entry, Anda juga dapat menggunakan tombol **Print** untuk melihat **Laporan Supplier List**.

| SMARTSoft/PRIMARY DATA - SMARTSoft  | Business System - wv | ww.smartsoft-system.com - [SUPPLIER LIST (COI      | DE LIST)]                               |                   |                          |
|-------------------------------------|----------------------|----------------------------------------------------|-----------------------------------------|-------------------|--------------------------|
| System Stock Purchase Sales A       | -Receivable A-Paya   | ble Cash/Bank GL Admin Tools Win                   | dow Help                                |                   | _                        |
| i 🖫 🛦 🖉 🙈 🙈 🖉 🖌 🕹 1                 | \$ 🖀 🛒 🖨 🛃 🖞         | 🔰 🗉 🔊 & 🖀 🖀 🛒 🛋 🛃 🏠 🗉 🔹                            | \$ E •   \$ E •   <b>&amp; ib</b> 💩 🗞 🌾 | 🖇 🖪 🕶 🐼 🔁 🛸       | r 🗉 🕼 📮 📃 🔻              |
| × 🖨 🚖 📜 100% 👻 🛛 📢                  | 1 of 1               | > > = #                                            |                                         |                   |                          |
| Preview                             |                      |                                                    |                                         |                   |                          |
|                                     |                      |                                                    |                                         |                   |                          |
|                                     | SMARTSol             | ft                                                 |                                         |                   |                          |
|                                     | iviedan , indonesia  |                                                    |                                         |                   |                          |
|                                     | Website: http://www  | v.smartsoft-system.com ; E-mail: support@smartsoft | -system.com                             |                   |                          |
|                                     |                      | SUPPLIER LI                                        | ST (CODE LIST)                          |                   |                          |
|                                     |                      |                                                    |                                         |                   |                          |
|                                     |                      |                                                    |                                         |                   |                          |
|                                     | 1.00                 | SUPPLIER                                           | COMPLETE ADDRESS                        |                   |                          |
|                                     | 1/1.5                | MICROSOF I                                         |                                         |                   |                          |
|                                     | SEAGATE              | SEAGATE SOFTWARE                                   |                                         |                   |                          |
|                                     |                      |                                                    |                                         |                   |                          |
|                                     |                      |                                                    |                                         |                   |                          |
|                                     |                      |                                                    |                                         |                   |                          |
|                                     |                      |                                                    |                                         |                   |                          |
|                                     |                      |                                                    |                                         |                   |                          |
|                                     |                      |                                                    |                                         |                   |                          |
|                                     |                      |                                                    |                                         |                   |                          |
|                                     |                      |                                                    |                                         |                   |                          |
|                                     |                      |                                                    |                                         |                   |                          |
|                                     |                      |                                                    |                                         |                   |                          |
|                                     |                      |                                                    |                                         |                   |                          |
|                                     |                      |                                                    |                                         |                   |                          |
|                                     |                      |                                                    |                                         |                   |                          |
|                                     |                      |                                                    |                                         |                   |                          |
| elcome To SMARTSoft Business System |                      |                                                    | SABTU 27/12/2008                        | 🧿 10:42:28 PM 🛛 👌 | SUPERVISOR/ADMINISTRATOR |

Tampilan Laporan Supplier List. Melalui tombol pada toolbar, Anda dapat mencetak laporan tersebut ke Printer maupun meng-export laporan tersebut ke format lainnya untuk diolah lebih lanjut, seperti Excel, PDF, dsb.

- 24. Untuk menutup form Supplier, klik tombol Exit.
- 25. Entry data **Customer**. Berhubung Customer merupakan bagian dari transaksi Sales (Penjualan), maka untuk mengaksesnya, klik menu **Sales** >> **Master** >> **Customer**

| 6. | 🗟 Sales - Master - Customer                           | × |
|----|-------------------------------------------------------|---|
|    | New Save Delete Print Exit                            |   |
|    |                                                       |   |
|    | Customer Code                                         |   |
|    | Customer Name                                         |   |
|    |                                                       |   |
|    | General 🔲 Price A.Receivable Cash/Bank 📃 Accounting 🖆 |   |
|    | Customer Type                                         |   |
|    | Address                                               |   |
|    |                                                       |   |
|    | · ·                                                   |   |
|    | City/State/Zip                                        |   |
|    | Country                                               |   |
|    | Phone/Fax                                             |   |
|    | Website                                               |   |
|    | E-mail                                                |   |
|    | Lontact                                               |   |
|    |                                                       |   |

Form Customer memiliki cara pengoperasian yang sama dengan Supplier. Selamat mencoba.

#### Entry Data Master Product/Barang

- 1. Jalankan Program SMARTSoft dan masuk ke LogOn State.
- 2. Sebelum melakukan entry data barang, kita perlu melakukan entry data gudang penyimpanan barang terlebih dahulu. Untuk mengaksesnya, klik menu **Stock** >> **Master** >> **Product Storage**

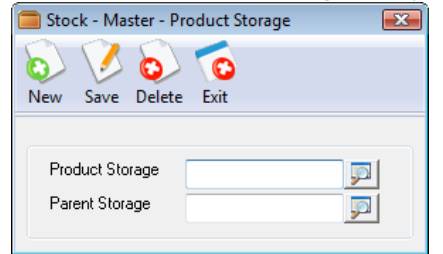

3. Isi nama gudang penyimpanan barang pada isian **Product Storage**, lalu langsung klik tombol **Save**. Untuk isian Parent Storage bisa diabaikan saja.

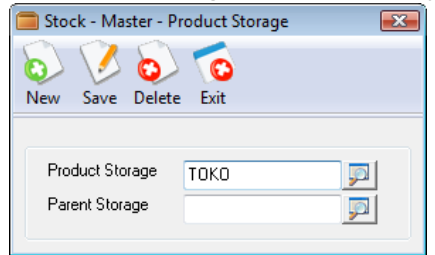

- 4. Jika gudang penyimpanan barang Anda lebih dari satu, lakukan entry berulang dengan cara yang sama untuk keseluruhan gudang penyimpanan barang Anda tersebut.
- Setelah meng-entry gudang penyimpanan barang, kita akan melakukan entry data Product. Berhubung Product merupakan bagian dari pengontrol Stock & Gudang, maka untuk mengaksesnya, klik menu Stock >> Master >> Product

| 💎 Stock - Master - Product 💽                                                             |                                                                                                    |
|------------------------------------------------------------------------------------------|----------------------------------------------------------------------------------------------------|
| New Save Delete Print Exit                                                               |                                                                                                    |
| Product Code Product Name General Price I Balance On-Hand I Balance Available Accounting | Setiap form memiliki isian tertentu yang wajib<br>diisi. Untuk form Product ini, Anda wajib<br>mengisi Product Code, Product Name, dan<br>Product UOM (Satuan). Isian lainnya tidak<br>diwajibkan, tetapi Anda boleh mengisinya untuk<br>menjaga kelengkanan data. |
| Product Type                                                                             |                                                                                                    |
| Product Brand                                                                            |                                                                                                    |
| Product Model                                                                            |                                                                                                    |
| Product Color                                                                            |                                                                                                    |
| Product Size                                                                             |                                                                                                    |
| Product UOM                                                                              |                                                                                                    |
| Weight UOM                                                                               |                                                                                                    |
|                                                                                          |                                                                                                    |

6. Informasi Product Code dan Product Name dapat diisi langsung pada form seperti yang kita lakukan pada form Supplier maupun form Customer sebelumnya. Tetapi untuk isian Product UOM (Satuan) tidak dapat diisi langsung. Perhatikan bahwa di sebelah kanan isian Product UOM terdapat tombol **Browse**, dimana berarti isian Product UOM bersifat link (terhubung), yang harus kita definisikan dahulu secara terpisah. Untuk mendefinisikan Product UOM, klik menu **Stock** >> **Master** >> **Product UOM** 

| 😹 Stock - Master - Product UOM 🛛 💌                                                 |                                                                                                    |
|------------------------------------------------------------------------------------|----------------------------------------------------------------------------------------------------|
| New Save Delete Exit                                                               |                                                                                                    |
| Product UDM                                                                        | UOM merupakan singkatan dari Unit Of<br>Measurement, dimana berarti Unit Pengukuran<br>(Satuan). Contoh UOM antara lain: PCS, BOX,<br>BH, BTG, KG, TON, dsb. |
| No.     UOM Code     From Rate     TO     To Rate       -     1.00     TO     1.00 |                                                                                                    |

7. Harap diperhatikan, kita **tidak perlu** menutup form Product terlebih dahulu sebelum membuka form Product UOM. **Anda dapat membuka lebih dari satu buah form pada saat bersamaan**.

| 🗭 SMARTSoft/PRIMARY DATA - SMARTSoft Business System - www.smartsoft-system.com    |                                                                            |
|------------------------------------------------------------------------------------|----------------------------------------------------------------------------|
| System Stock Purchase Sales A-Receivable A-Payable Cash/Bank GL Admin Tools Window | / Help                                                                     |
| 🙊 🗄 🔻 🐨 🐨 😕 🔹 🙊 🖀 🖀 📾 📾 🌆 🏠 🗄 📲 📾 劑 🟠 🗄 🖛                                          | \$ E •   \$ E •   <b>8 8 6 6 6 6</b> 0 •   🖓 🗒 🚖 E •   🚿 🦇                 |
| 🐨 Stock - Master - Product                                                         | 😹 Stock - Master - Product UOM                                             |
| New Save Delete Print Exit                                                         | New Save Delete Exit                                                       |
| Product Code                                                                       | Product UOM                                                                |
|                                                                                    | No. UDM Code From Rate TO To Rate<br>1.00 TO 1.00                          |
|                                                                                    | SMARTSOFT<br>Business System<br>D 2005-2008 SMARTSoft. Hi ognits reserved. |
| Welcome To SMARTSoft Business System                                               | RABU 14/01/2009 00 10:46:12 AM SUPERVISOR/ADMINISTRATOR                    |

8. Kembali ke form Product UOM, kita hanya perlu mengisi isian **Product UOM**, lalu klik tombol **Save**. Lakukan pengulangan seperlunya sesuai banyaknya jenis Satuan Barang yang Anda gunakan.

| 😹 Stock - Master - Product UON | M 🗮                               | × |
|--------------------------------|-----------------------------------|---|
| New Save Delete Exit           |                                   |   |
| Product UOM PCS                |                                   |   |
| 📄 General Ϙ Memo               |                                   |   |
| No. UOM Code                   | From Rate TO To Rate 1.00 TO 1.00 |   |
|                                |                                   |   |

9. Setelah mendefinisikan Product UOM, Anda dapat kembali untuk melengkapi isian **Product UOM** di form Product. Untuk meng-entry isian Product UOM tersebut, Anda hanya perlu mengklik tombol **Browse** yang terdapat di sebelah kanan isian Product UOM, lalu memilih satuan yang diinginkan dengan **double klik** pada mouse atau tombol **Enter** pada keyboard.

| Product Cod | ◎ WIN-XP/HO       | AE 🛐 l         |               |                       |
|-------------|-------------------|----------------|---------------|-----------------------|
| Product Nan | e MS WINDOV       | VS XP HOME ED  | ITION         | ]                     |
| 📄 General   | Price <b>Σ</b> Ba | alance On-Hand | ∑ Balance Ava | ilable 📃 Accounting 💶 |
| Produc      | Туре              |                | র।            |                       |
| Produc      | Brand             |                |               |                       |
| Produc      | Model             |                |               |                       |
| Produc      | Color             |                |               |                       |
| Produc      | Size              | 5              |               |                       |
| Produc      | UOM PCS           | <u> </u>       |               |                       |
| 🔲 Wei       | abt LIOM          | din s          |               |                       |

10. Setelah meng-entry Product Code, Product Name, dan Product UOM, kita bisa meng-entry Saldo Awal barang bersangkutan (jika ada). Untuk meng-entry saldo awal, masih pada form Product, klik **Tab Balance On-Hand**.

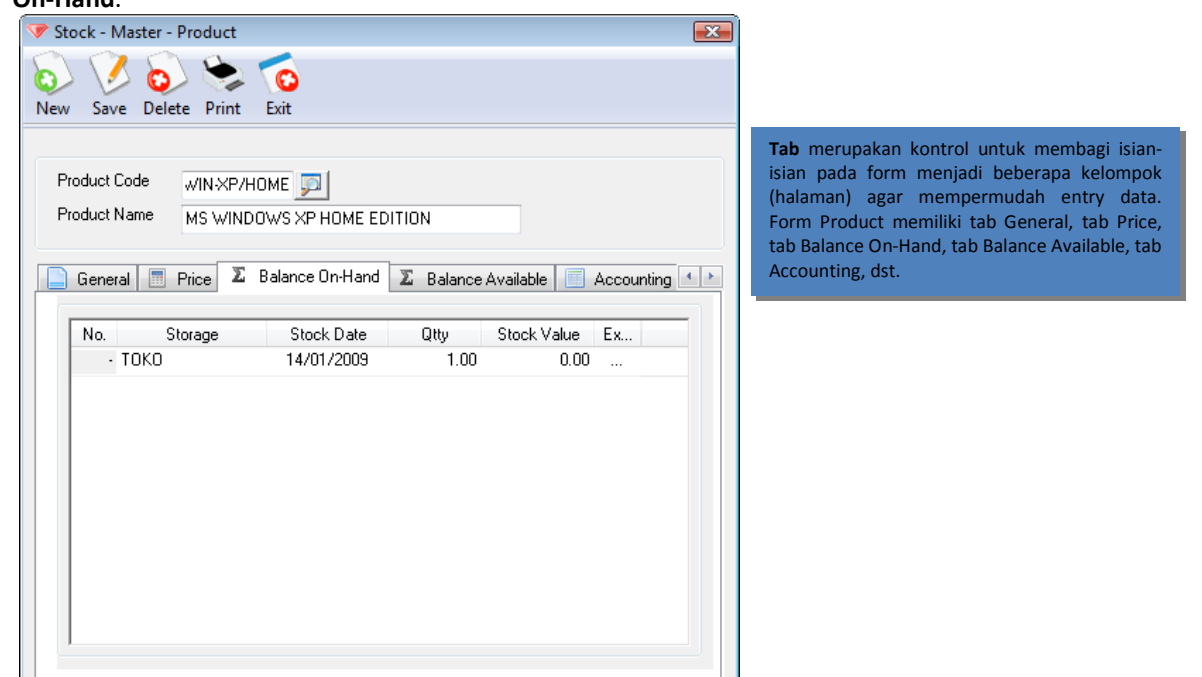

11. Pada **Tab Balance On-Hand**, kita akan menemui sebuah tabel untuk mengisi saldo awal. Cara pengisian tabel memiliki sedikit perbedaan dengan cara pengisian teks yang telah kita lakukan sebelumnya. Tetapi cara pengisian tabel hampir sama dengan cara kita mengisi data-data pada saat menggunakan aplikasi Microsoft Excel.

- **SMARTSoft** 
  - 12. Perhatikan bahwa pada bagian atas isian tabel akan kita temui nama-nama kolom, yakni kolom No., kolom Storage, kolom Stock Date, kolom Qtty, kolom Stock Value, dan kolom Extra. Setiap kolom memiliki fungsi sesuai nama kolom yang tertera di atasnya.
  - 13. Selanjutnya, kita hanya perlu mengisi tabel tersebut sesuai dengan data saldo awal barang yang kita peroleh dari perhitungan barang di gudang untuk barang yang bersangkutan.

| 🐨 Stock - Master - Product 🛛 💌                                     |                                                                                       |
|--------------------------------------------------------------------|---------------------------------------------------------------------------------------|
| New Save Delete Print Exit                                         |                                                                                       |
| Product Code WIN-XP/HOME                                           |                                                                                       |
| Product Name MS WINDOWS XP HOME EDITION                            |                                                                                       |
| General Price ∠ Balance On-Hand ∑ Balance Available Accounting ▲ ► | No: nomor urut, diisi otomatis alah program                                           |
| 1 TOKO 31/12/2008 2.00 500,000.00                                  | No. nomor urut, disi otomatis olen program.                                           |
| · TOKO 🗾 14/01/2009 1.00 0.00                                      | Storage: nama gudang penyimpanan barang.                                              |
|                                                                    | <b>Stock Date</b> : tgl. masuk barang, harus diisi dengan tgl. sebelum periode aktif. |
|                                                                    | Qtty: jumlah banyaknya sisa barang.                                                   |
|                                                                    | Stock Value: harga pokok per satuan barang.                                           |
|                                                                    |                                                                                       |
|                                                                    |                                                                                       |

- 14. Untuk contoh di atas, kita hanya mengisi sebanyak 1 (satu) baris item. Baris item ke-2 akan diabaikan oleh program karena data tersebut belum benar (invalid). Data yang belum benar akan ditandai otomatis oleh program dengan tanda (minus) pada kolom No., dan tidak akan disimpan pada saat kita mengklik tombol **Save**
- 15. Jika saldo awal barang bersangkutan hanya sebanyak 2 PCS, maka kita dapat langsung mengklik tombol Save untuk merekam data. Sekali lagi, data invalid pada baris item ke-2 sebanyak 1 PCS tidak akan disimpan, jadi kita abaikan saja.
- 16. Untuk mengentry data Product baru lainnya, klik tombol **New** untuk mengosongkan semua isian pada form, isi informasi data Product, lalu klik tombol **Save**. Demikian seterusnya untuk setiap data Product Anda.

#### Entry Saldo Awal Hutang & Piutang

- 1. Jalankan Program SMARTSoft dan masuk ke LogOn State.
- 2. Kita akan melakukan entry Saldo Awal Hutang. Berhubung Saldo Awal Hutang merupakan bagian dari transaksi A.Payable (Hutang), maka untuk mengaksesnya, klik menu **A.Payable** >> **Master** >> **Opening Debit**

| 🔁 A.Payable - Master - Opening Debit 🛛 💽 |  |  |  |  |
|------------------------------------------|--|--|--|--|
| Exit                                     |  |  |  |  |
|                                          |  |  |  |  |
| General Instalment ♀ Memo                |  |  |  |  |
|                                          |  |  |  |  |
| 0.00                                     |  |  |  |  |
| 0.00                                     |  |  |  |  |
| 0.00                                     |  |  |  |  |
| 15/01/2009 🔽                             |  |  |  |  |
|                                          |  |  |  |  |

- 3. Pada entry saldo awal hutang, kita akan meng-entry seluruh faktur pembelian satu per satu yang belum lunas. Misalnya: Jika kita masih memiliki 2 faktur hutang kepada Supplier A dan 3 faktur hutang kepada Supplier B, maka kita harus meng-entry sebanyak 5 data untuk form ini.
- 4. Debit ID diisi dengan No. Faktur pembelian dari Supplier yang belum dilunasi seluruhnya (masih bersifat hutang). Date diisi dengan Tgl. Faktur pembelian bersangkutan. Account diisi dengan Supplier dari faktur bersangkutan. Amount diisi dengan nilai faktur yang belum dilunasi. Due Date diisi dengan Tgl. Jatuh Tempo Faktur pembelian bersangkutan (buang tanda check jika tidak ada penentuan Tgl. Jatuh Tempo dari Supplier). Lalu Klik tombol Save untuk merekam data.

| 🤯 A.Payable - Master - Opening Debit 🛛 🛛 🔁                                                                              |                                                                                                    |
|----------------------------------------------------------------------------------------------------|----------------------------------------------------------------------------------------------------|
| New Save Delete Exit                                                                                                    |                                                                                                    |
| Debit ID 001/12/2008<br>Date 01/12/2008<br>General Instalment<br>Memo<br>Account MS<br>MICR0S0FT<br>Amount 1,500,000.00 | Debit ID antara satu no faktur dan no faktur<br>lainnya tidak boleh sama. Program akan<br>menimpa data lama jika Anda memaksakan<br>Debit ID yang sama. Anda dapat menggunakan<br>format "no_faktur/bulan/tahun" atau<br>"kode_supplier/no_faktur/bulan/tahun" atau<br>kombinasi lainnya sesuai keinginan Anda untuk<br>menghindari kesamaan dalam Debit ID.<br>Gunakan tombol Browse disebelah kanan isian<br>Account untuk mempermudah Anda meng-<br>entor nama Sunplier |
| Payment 0.00                                                                                                    |                                                                                                    |
| Due Date                                                                                                    |                                                                                                    |

**bilan** Awal akan idak

# **SMARTSoft**

- 5. Setiap Anda selesai meng-entry satu faktur hutang, klik tombol **New** untuk mengosongkan seluruh isian dan mulai meng-entry faktur hutang lainnya, baik untuk Supplier yang sama maupun Supplier yang berbeda.
- 6. Setelah semua faktur hutang di-entry, Anda dapat menutup form Saldo Awal Hutang dengan meng-klik tombol **Exit** pada form.
- 7. Selanjutnya kita akan melakukan entry Saldo Awal Piutang. Berhubung Saldo Awal Piutang merupakan bagian dari transaksi A.Receivable (Piutang), maka untuk mengaksesnya, klik menu A.Receivable >> Master >> Opening Credit

| >> Opening Cred       | uit                  |                                                                                                    |
|-----------------------|----------------------|----------------------------------------------------------------------------------------------------|
| 🤯 A.Receivable - Mast | ter - Opening Credit | ×                                                                                                    |
| New Save Delete       | <b>E</b> xit         |                                                                                                    |
| Credit ID<br>Date     | 15/01/2009 💌         | Form Saldo Awal Piutang memiliki tam<br>yang hampir sama dengan Form Saldo<br>Hutang. Pastikan Anda dapat membed<br>antara keduanya melalui judul form, agar<br>meng-entry data pada form yang salah. |
| 📄 General Instalme    | ent 🖓 Memo           |                                                                                                    |
| Account               |                      |                                                                                                    |
| Amount                | 0.00                 |                                                                                                    |
| Receipt               | 0.00                 |                                                                                                    |
| Left                  | 0.00                 |                                                                                                    |
| Due Date              | 15/01/2009 🔻         |                                                                                                    |
|                       |                      |                                                                                                    |
|                       |                      |                                                                                                    |

8. Cara pengisian form Opening Credit (Saldo Awal Piutang) sama dengan cara pengisian form Opening Debit (Saldo Awal Hutang) yang telah dijelaskan sebelumnya. Setelah diisi, klik tombol **Save** untuk merekam data.

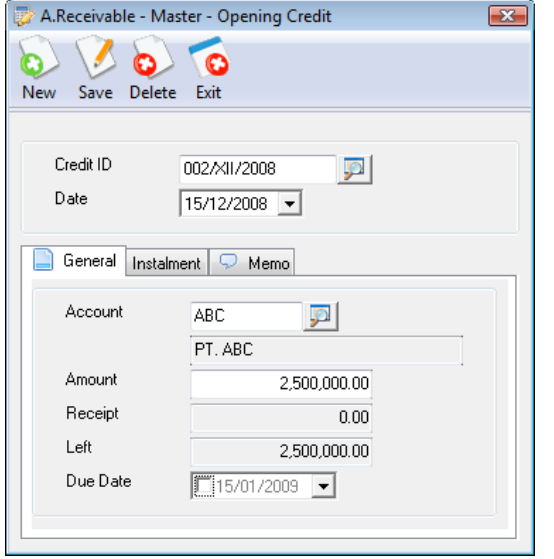

| Credit ID: No. Faktur Penjualan (tidak boleh sama antara satu dengan lainnya). |
|--------------------------------------------------------------------------------|
| Date: Tgl. Faktur Penjualan.                                                   |
| Account: Kode dan Nama Customer.                                               |
| Amount: Nilai faktur yang belum lunas.                                         |
| Due Date: Tgl. Jatuh Tempo faktur (jika ada)                                   |
| ······,                                                                        |
|                                                                                |

### Entry Data Master Cash & Bank

- 1. Jalankan Program SMARTSoft dan masuk ke LogOn State.
- 2. Kita akan melakukan entry data Cash. Berhubung Kas merupakan bagian dari transaksi Cash/Bank, maka untuk mengaksesnya, klik menu Cash/Bank >> Master >> Cash

| 냺 Cash/Bank - Master - | Cash      | × |
|------------------------|-----------|---|
| 6 🛛 6                  | ۵ 🔬       |   |
| New Save Delete P      | rint Exit |   |
|                        |           |   |
| Cash Code              |           |   |
| Cash Name              | <u></u>   |   |
|                        |           |   |
| Balance 📃 Accountin    | g Ϙ Memo  |   |
| Opening                |           |   |
| Opening                | 0.00      |   |
| Lhange                 | 0.00      |   |
| Closing                | 0.00      |   |
|                        |           |   |
|                        |           |   |
|                        |           |   |
|                        |           |   |
|                        |           |   |
|                        |           |   |

3. Pada form ini, kita akan meng-entry pembagian Kas yang digunakan untuk usaha, seperti: Kas Besar, Kas Kecil, Kas Toko, dsb. Seperti form-form lainnya, Anda dapat meng-klik tombol **Save** untuk merekam data.

| New Save De<br>CashCode | KB 🗊          |  |
|-------------------------|---------------|--|
| Cash Name               | KAS BESAR     |  |
| Opening                 | 50,000,000.00 |  |
| Opening<br>Change       | 50,000,000.00 |  |
| Closing                 | 50,000,000.00 |  |
|                         |               |  |
|                         |               |  |

| Cash Code: Kode Kas (wajib diisi).    |
|---------------------------------------|
| Cash Name: Nama Kas (wajib diisi).    |
| Opening: Saldo Awal Kas bersangkutan. |
|                                       |
|                                       |

4. Jika masih ada Kas lainnya, klik tombol **New**, isi informasi data Kas tersebut, lalu klik tombol **Save**.

| 提 Cash/Bank - Master - Cash 🛛 🛛 🔀 |                            |  |  |  |  |
|-----------------------------------|----------------------------|--|--|--|--|
| S 🕅 S 🗞 🐔                         |                            |  |  |  |  |
| New Save Dele                     | New Save Delete Print Exit |  |  |  |  |
|                                   |                            |  |  |  |  |
| Cash Code                         | KK 🔲                       |  |  |  |  |
| Cash Name                         | KAS KECIL                  |  |  |  |  |
| l I                               |                            |  |  |  |  |
| Balance 📃 Acc                     | ounting 🖓 Memo             |  |  |  |  |
| Opening                           | 10,000,000,00              |  |  |  |  |
| Change                            | 0.00                       |  |  |  |  |
| Closing                           | 10,000,000,00              |  |  |  |  |
| Closing 10,000,000.00             |                            |  |  |  |  |
|                                   |                            |  |  |  |  |
|                                   |                            |  |  |  |  |
|                                   |                            |  |  |  |  |
|                                   |                            |  |  |  |  |
|                                   |                            |  |  |  |  |

 Setelah meng-entry data Cash, untuk selanjutnya kita akan melakukan entry data Bank. Berhubung Bank juga merupakan bagian dari transaksi Cash/Bank, maka untuk mengaksesnya, klik menu Cash/Bank >> Master >> Bank

| 🧼 Cash/Bank - Master - Bank         | × |
|-------------------------------------|---|
| New Save Delete Print Exit          |   |
| Bank Code 🗾 🗾<br>Bank Name          |   |
| General Balance 🗐 Accounting 🖓 Memo |   |
| Branch                              |   |
| Address                             | * |
|                                     | - |
| Acc Number                          |   |
| Acc Name                            |   |
|                                     |   |

6. Isi informasi data Bank Anda, lalu klik tombol **Save** untuk merekam data.

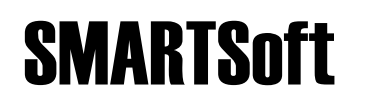

| 🧼 Cash/Bank - Master         | - Bank            | × | 🧼 Cash/Bank - M        | laster - Bank             | × |
|------------------------------|-------------------|---|------------------------|---------------------------|---|
| New Save Delete              | 🐤 🧑<br>Print Exit |   | New Save De            | lete Print Exit           |   |
| Bank Code BC<br>Bank Name BC | A 123.456.7890    |   | Bank Code<br>Bank Name | BCA 56.7890               |   |
| General Balance              | Accounting 🤝 Memo |   | 📄 General Ba           | lance 📄 Accounting 🖓 Memo |   |
| Branch                       |                   |   | Opening                | 100,000,000.00            |   |
| Address                      | A                 |   | Change                 | 0.00                      |   |
|                              |                   |   | Closing                | 100,000,000.00            |   |
|                              | -                 |   |                        |                           |   |
| Acc Number                   | 123.456.7890      |   |                        |                           |   |
| Acc Name                     | SMARTSoft         |   |                        |                           |   |
|                              |                   |   |                        |                           |   |
|                              |                   |   | L                      |                           |   |

Bank Code dan Bank Name wajib diisi. Isi saldo awal bank pada Tab Balance.

7. Ulangi pengisian untuk seluruh data Bank lainnya.

#### Entry Data Master Account

- 1. Jalankan Program SMARTSoft dan masuk ke LogOn State.
- 2. Kita akan melakukan entry data Account Perkiraan (selanjutnya disebut Account). Berhubung Account merupakan bagian dari transaksi Keuangan, maka untuk mengaksesnya, klik menu **GL** >> **Master** >> **Account**

| GL - Master - Account                       | Exit                                                    |                                                           |
|---------------------------------------------|---------------------------------------------------------|-----------------------------------------------------------|
| Account Code  <br>Description               |                                                         |                                                           |
| 📄 General 🛛 Balance 💭                       | Memo                                                    |                                                           |
| Category<br>Type<br>Acc. Group<br>Report At | Opening Balance Account Book Trial Balance Eull Balance | Profit/Loss Profit/Loss Ext. Capital Change Balance Sheet |
| Sub Account from                            |                                                         |                                                           |
| Reverse Account                             |                                                         |                                                           |

3. Pada form ini, kita akan meng-entry seluruh Account yang digunakan untuk usaha, seperti: Kas, Bank, Piutang, Persediaan, dsb. Seperti form-form lainnya, Anda dapat meng-klik tombol **Save** untuk merekam data.

| w Save Delete Pri | int Exit        |                  |
|-------------------|-----------------|------------------|
| Account Code      | 1000 🔊          |                  |
| Description       | KAS             |                  |
| General Balance   | ⊋ Memo          |                  |
| Category          | 1 - KAS         | •                |
| Туре              | 1 - DEBIT 🔹     |                  |
| Acc. Group        |                 |                  |
| Report At         | Opening Balance | Profit/Loss      |
|                   | 📝 Account Book  | Profit/Loss Ext. |
|                   | 📝 Trial Balance | 🔲 Capital Change |
|                   | 🔽 Full Balance  | 📝 Balance Sheet  |
| Sub Account from  | <b>P</b>        |                  |
| Reverse Account   |                 |                  |

| Account Code: Kode Perkiraan (wajib diisi).                                                 |
|---------------------------------------------------------------------------------------------|
| Description: Nama Perkiraan (wajib diisi).                                                  |
| Category: Jenis Perkiraan (wajib diisi).                                                    |
| <b>Type</b> : Posisi Saldo Normal Perkiraan (wajib diisi).                                  |
| Acc. Group: Kelompok Perkiraan (jika ada),<br>untuk pembagian divisi dalam satu perusahaan. |
| Report At: Pilihan di laporan mana saja<br>perkiraan yang bersangkutan akan<br>dimunculkan. |
| Sub Account from: Induk dari Perkiraan (jika ada).                                          |
|                                                                                             |

4. Untuk mengentry data Perkiraan baru lainnya, klik tombol **New** untuk mengosongkan semua isian pada form, isi informasi data Perkiraan, lalu klik tombol **Save**.

| GL - Master - Account                       | nt Exit                                                                                    | Ľ                                                         |
|---------------------------------------------|--------------------------------------------------------------------------------------------|-----------------------------------------------------------|
| Account Code<br>Description                 | 1001 🗾                                                                                     |                                                           |
| 📄 General 🛛 Balance 🔍                       | Memo                                                                                       |                                                           |
| Category<br>Type<br>Acc. Group<br>Report At | 1 - KAS<br>1 - DEBIT<br>C Opening Balance<br>Account Book<br>Trial Balance<br>Full Balance | Profit/Loss Profit/Loss Ext. Capital Change Balance Sheet |
| Sub Account from                            | 1000 🗾                                                                                     |                                                           |
| Reverse Account                             | <b>P</b>                                                                                   |                                                           |

5. Untuk data Perkiraan yang memiliki saldo awal, Anda dapat mengentry saldo awal tersebut dengan klik **Tab Balance**, masukkan nilai saldo awal ke isian **Opening**, lalu klik tombol **Save**.

| 🚖 GL - Master - Account                     | :                                      |  |
|---------------------------------------------|----------------------------------------|--|
| New Save Delete P                           | rint Exit                              |  |
| Account Code<br>Description                 | 1001 January KAS BESAR                 |  |
| Opening<br>General<br>Adjustment<br>Closing | 50,000,000.00<br>0.00<br>50,000,000.00 |  |

6. Ulangi pengisian untuk seluruh data Perkiraan lainnya.